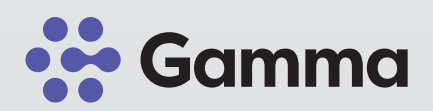

# 360° CloudPBX Mobile App Anleitung Konfiguration

|   | Version 1.2 |  |  |  |  |  |  |  |         |         |   |   |   |                         |         |   |
|---|-------------|--|--|--|--|--|--|--|---------|---------|---|---|---|-------------------------|---------|---|
|   |             |  |  |  |  |  |  |  |         |         |   |   |   |                         |         |   |
|   |             |  |  |  |  |  |  |  |         | ۲       |   |   |   | •                       |         |   |
|   |             |  |  |  |  |  |  |  |         |         |   | • | 0 |                         | •       |   |
|   |             |  |  |  |  |  |  |  | •       |         |   |   |   | 0                       |         |   |
|   |             |  |  |  |  |  |  |  | $\odot$ | •       |   |   |   |                         |         |   |
|   |             |  |  |  |  |  |  |  | $\odot$ |         |   |   |   | 0                       |         |   |
|   |             |  |  |  |  |  |  |  |         |         | 0 |   | ۲ |                         | $\odot$ |   |
|   |             |  |  |  |  |  |  |  |         | $\odot$ |   |   | • |                         |         |   |
|   |             |  |  |  |  |  |  |  |         |         |   |   |   | •                       |         |   |
|   |             |  |  |  |  |  |  |  |         |         |   |   |   | $\overline{\mathbf{O}}$ |         |   |
|   |             |  |  |  |  |  |  |  |         |         |   |   |   |                         |         |   |
|   |             |  |  |  |  |  |  |  |         |         |   |   |   |                         |         | C |
|   |             |  |  |  |  |  |  |  |         |         |   |   |   |                         |         |   |
| • |             |  |  |  |  |  |  |  |         |         |   |   |   |                         |         | 0 |
|   |             |  |  |  |  |  |  |  |         |         |   |   |   |                         |         |   |

# Anleitung zur Konfiguration

## Schritt 1

Wischen Sie in der 360° CloudPBX mobile App von links nach rechts um ins Hauptmenü zu gelangen.

#### Schritt 2

Klicken Sie auf "Einstellungen"

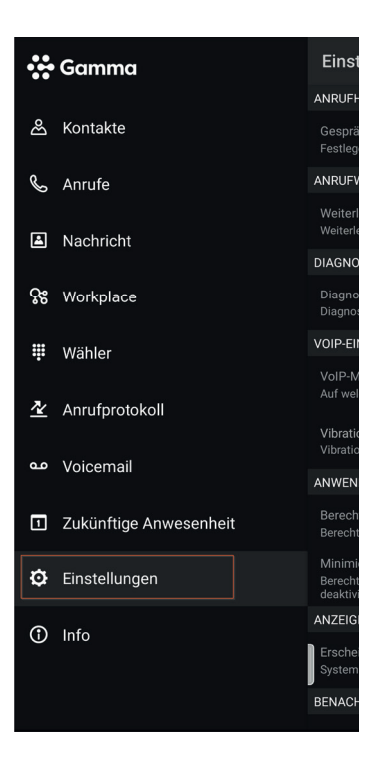

## Schritt 3

Navigieren Sie zum Punkt "VOIP-Einstellugen"

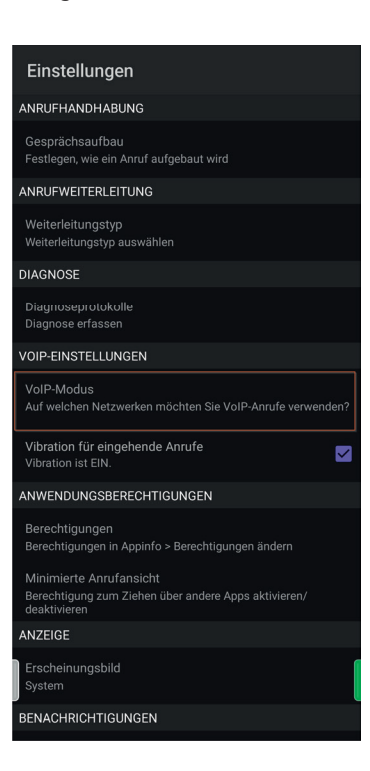

#### Schritt 4

Aktivieren Sie unter "VOIP-Einstellungen" den VOIP-Modus. Der Button sollte nach Aktivierung am rechten Rand sein.

| ÷          | <b>Einstellungen</b><br>VolP |              |  |  |  |  |  |  |
|------------|------------------------------|--------------|--|--|--|--|--|--|
| VoIP-Modus |                              |              |  |  |  |  |  |  |
| VoIP       | (                            |              |  |  |  |  |  |  |
| NETZWER    | ЯК                           |              |  |  |  |  |  |  |
| Alle Netz  | zwerke                       | $\checkmark$ |  |  |  |  |  |  |
| Nur Wi-F   | Fi                           |              |  |  |  |  |  |  |
| ERWEITER   | RT                           |              |  |  |  |  |  |  |